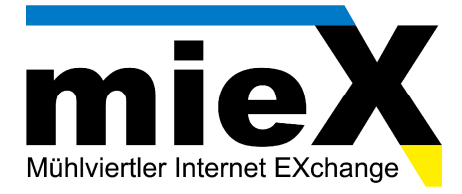

## Konfigurationsanleitung Thomson Gateway 585

(Diese Anleitung gilt auch für: ST546, ST585, diese unterscheiden sich nur gering.)

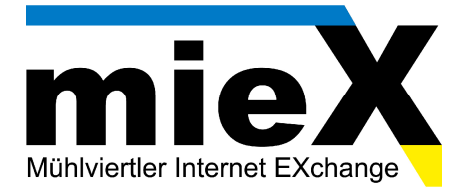

1. Öffnen Sie das Webinterface Ihres Modems in Ihrem Internet-Browser durch die Eingabe der IP Adresse 10.0.0.138

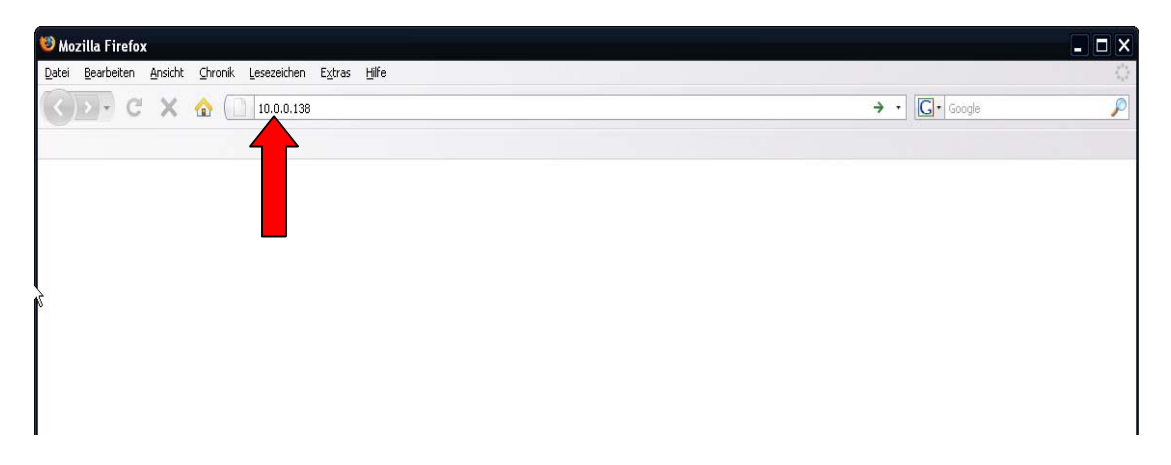

2. Klicken Sie in der Navigation auf "Breitbandverbindungen"

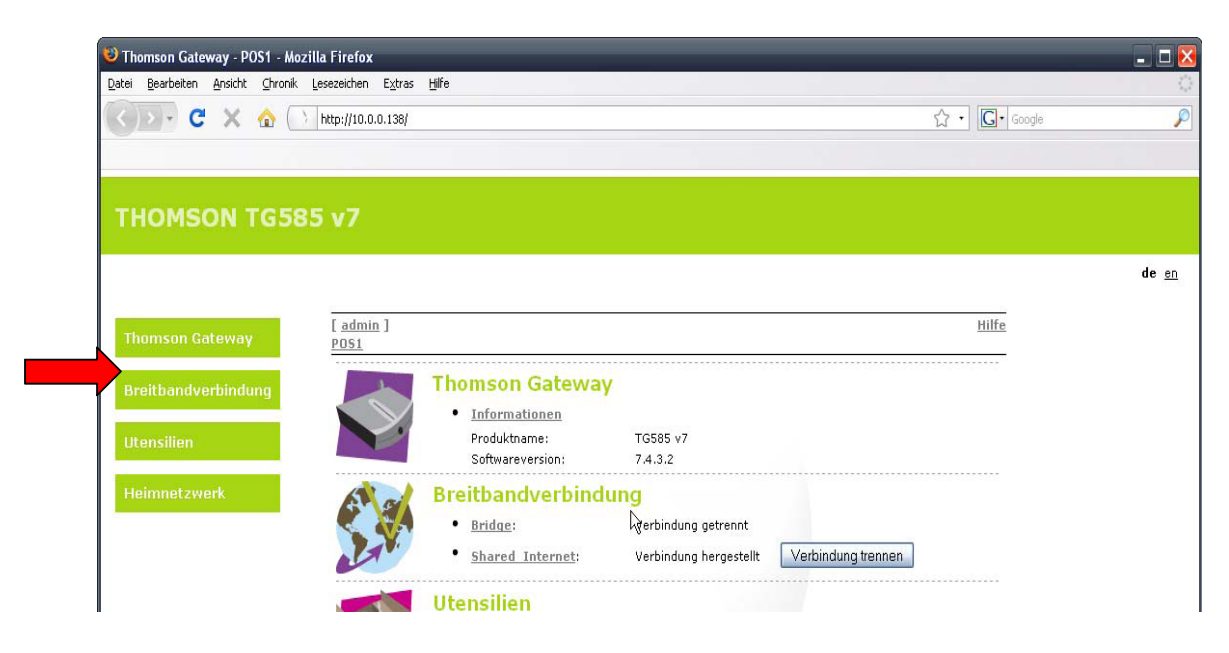

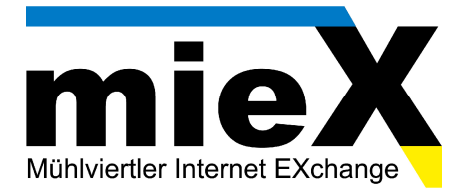

3. Danach bei "Internet" oder "Shared Internet" (je nach Modell) auf "Mehr anzeigen"

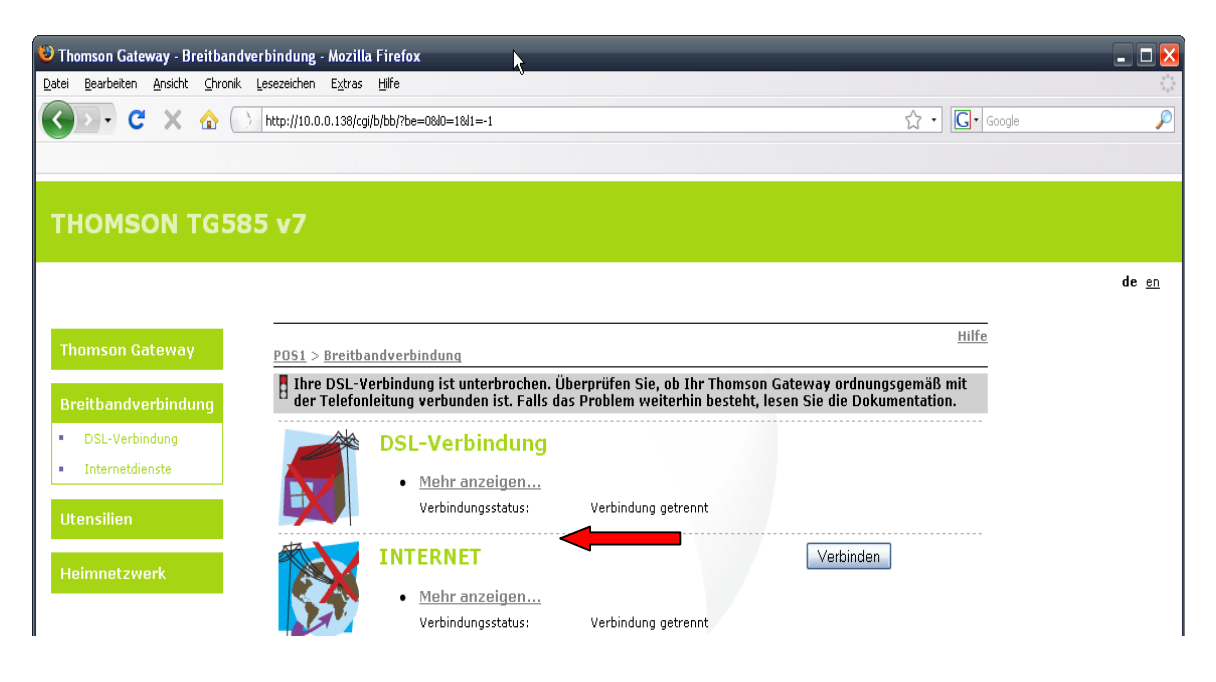

4. Tragen Sie nun in den Feldern "Benutzername" und "Kennwort" Ihre Internet-Zugangsdaten ein, der Haken bei "Kennwort speichern" sollte aktiviert werden. Danach klicken Sie auf die Schaltfläche "Verbinden".

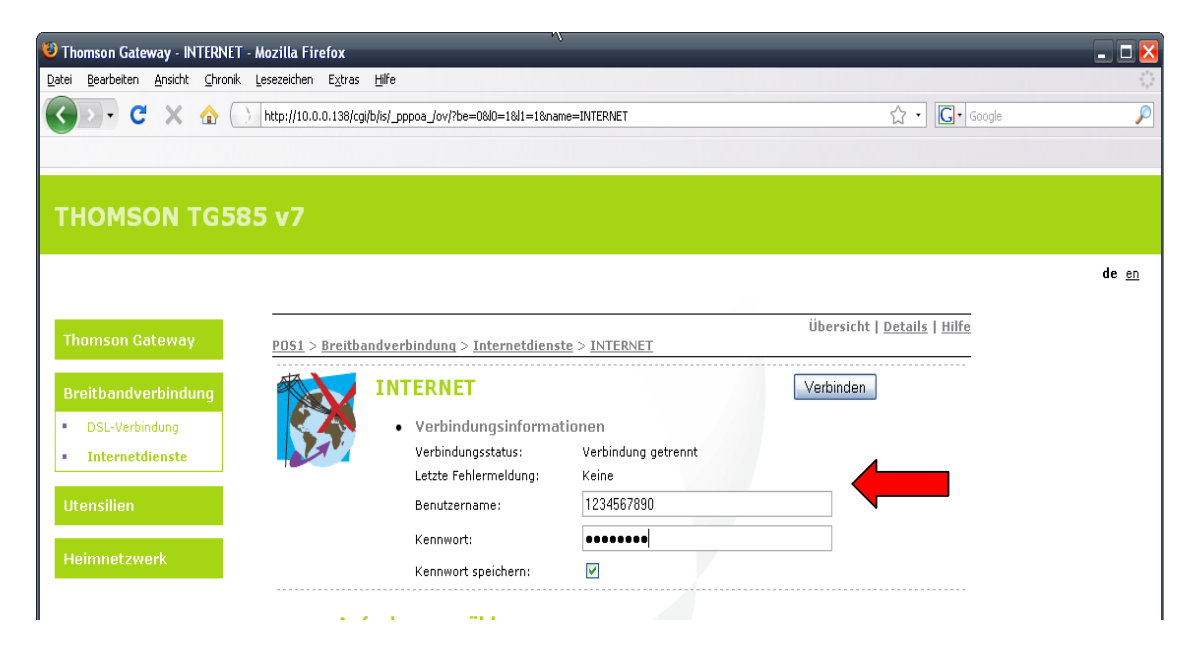

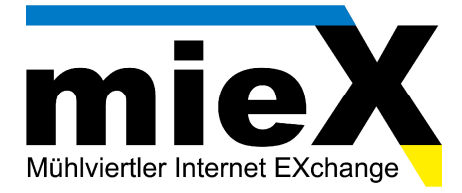

5. Wen das Modem die Verbindung erfolgreich hergestellt hat, werden Ihnen die Verbindungsinformationen angezeigt.

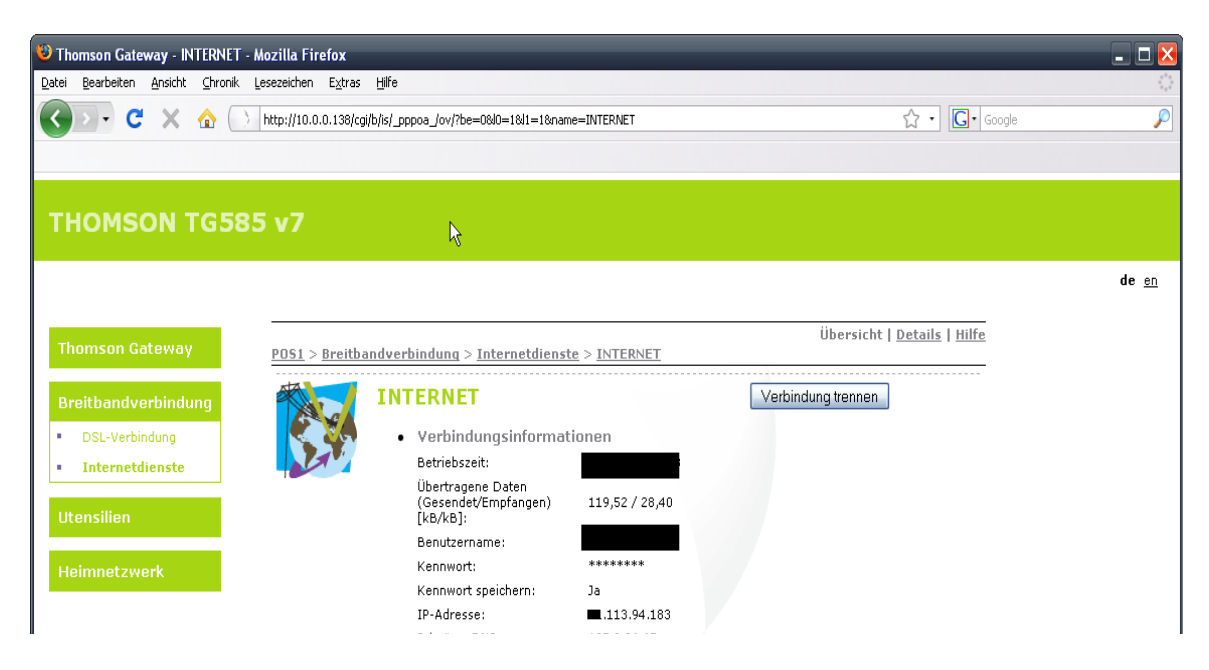

6. **FERTIG!** Schließen Sie Ihren Browser und öffnen Sie Ihn erneut und testen Ihr Internet.

Sollte die Konfiguration nicht erfolgreich gewesen sein, können Sie uns unter unserer Hotline 059 008 008 während den Geschäftszeiten erreichen.

Wir wünschen Ihnen viel Spaß mit Ihrem neuen Internetzugang.

Ihr mieX-Team